#### Login & Registration – Supplier portal

Angie Ai

January 2025, version 0.1

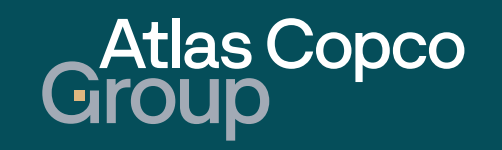

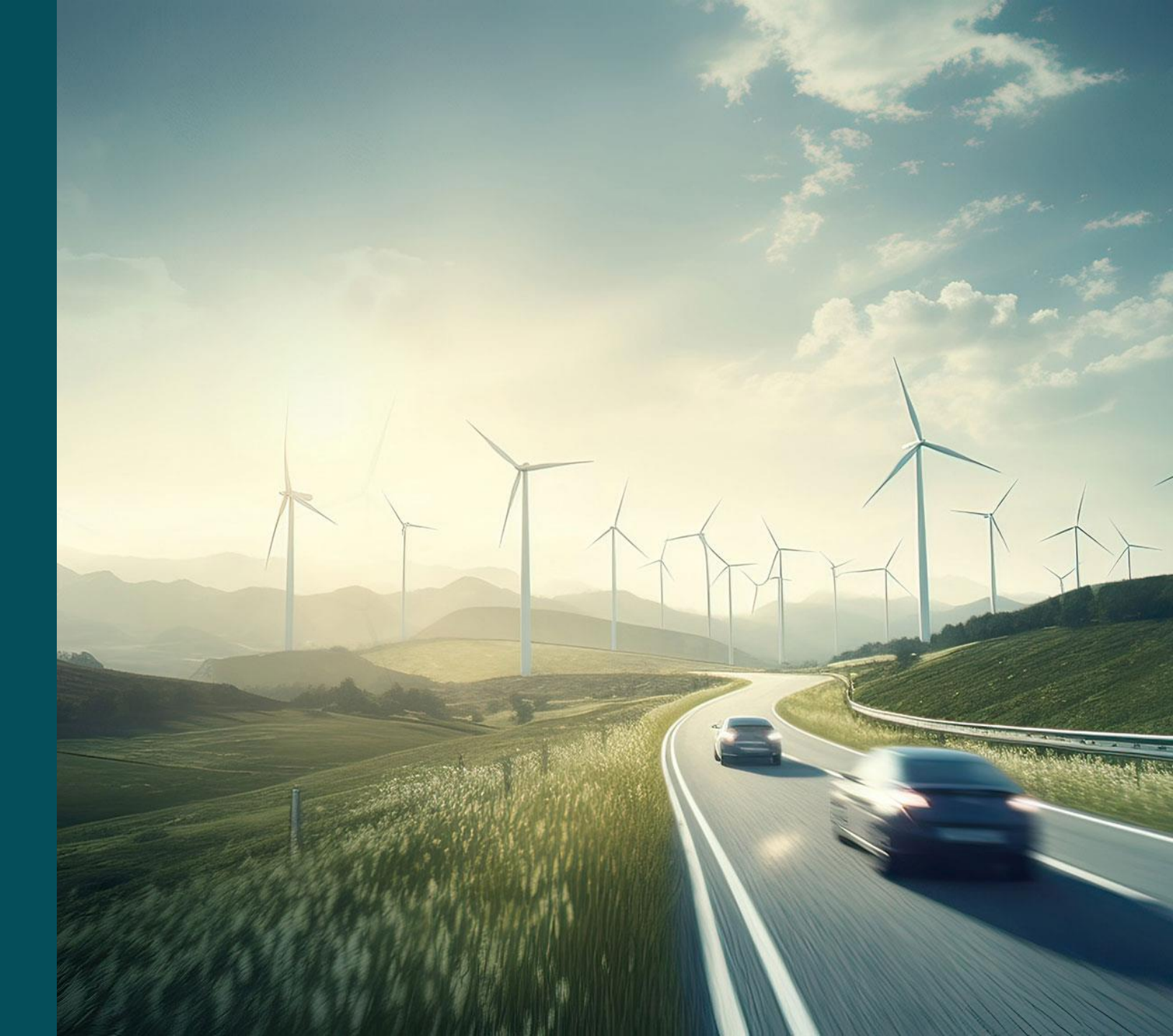

#### Agenda

- 1. Supplier Registration
- 2. Supplier Log in
- 3. Supplier Profile Registration

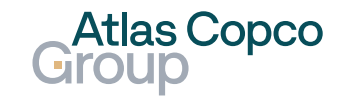

### Registration

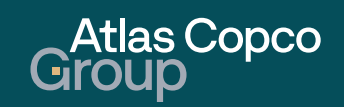

#### Invitation

After AC Group user send the invitation, the supplier contact will get an invitation email automatically. The contact will need to follow the steps to finish the registration.

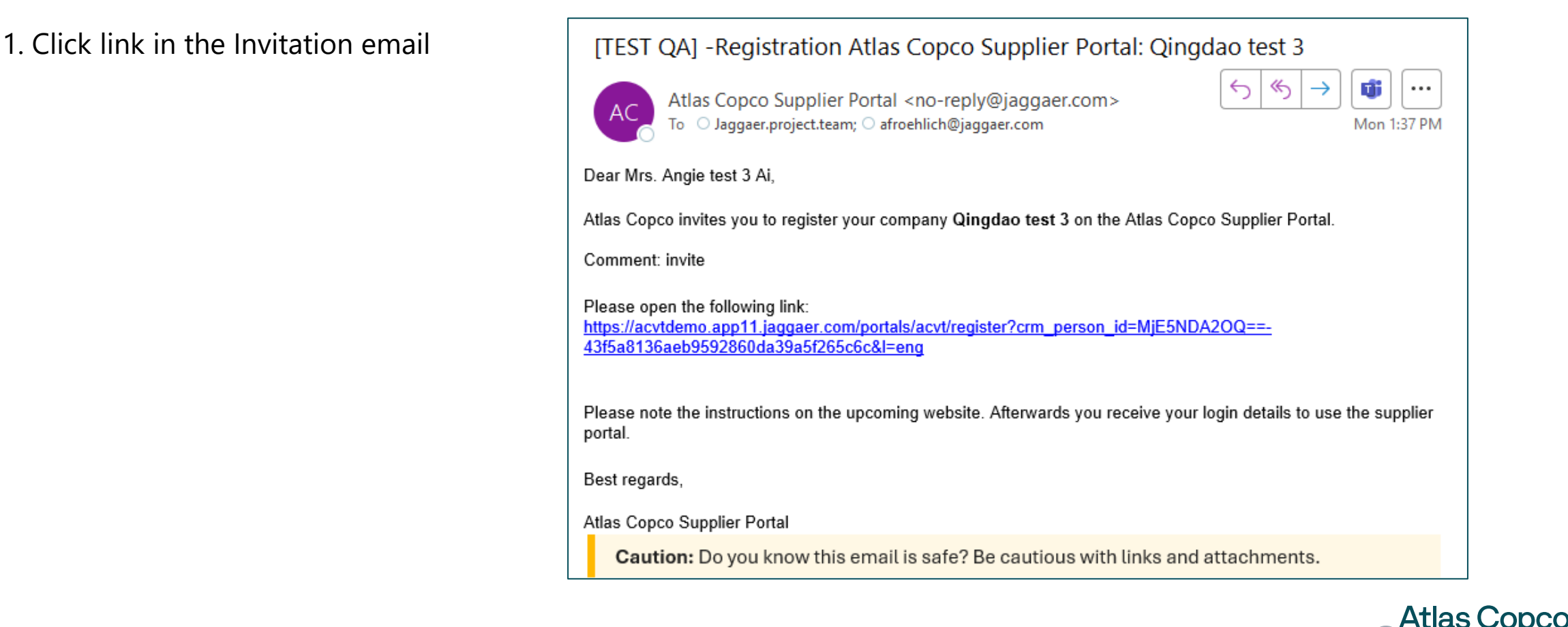

#### **Basic information setting**

- After AC Group user send the invitation, the supplier contact will get an invitation email automatically. The contact will need to follow the steps to finish the registration.
  - 2. Select a language to continue

| 1 GENERAL | 2 PERSON DATA      | (3) COMPANY DATA              | (4) CONSENT   |  |
|-----------|--------------------|-------------------------------|---------------|--|
|           |                    | AtlasCopco                    |               |  |
|           | Welcome to the rec | gistration of the supplier po | ortal         |  |
|           | Please cl          | hoose a language below        |               |  |
| Chin      | ese Czech English  | French German Jap             | oanese Korean |  |

#### 3. Check contact data and click Continue button

| General     | 2 PERSON DATA (3) COMPANY DATA | (4) CONSENT |
|-------------|--------------------------------|-------------|
| Website URL | CONTACT PERSON                 |             |
|             | Salutation                     |             |
|             | Ms.                            | -           |
|             | First name*                    |             |
|             | Angie test 3                   |             |
|             | Last name*                     |             |
|             | Ai                             |             |
|             | Mobile                         |             |
|             | + 86-CN - Area Number          |             |
|             | E-Mail*                        |             |
|             | angie.ai@edwardsvacuum.com     |             |
|             |                                |             |
|             | Back Continue                  |             |

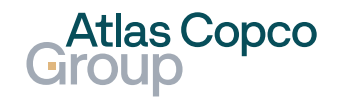

#### **Basic information setting**

After AC Group user send the invitation, the supplier contact will get an invitation email automatically. The contact will need to follow the steps to finish the registration.

4. Check and complete the supplier company information

| GENERAL                                    | 🕑 PERSON DATA                                   | 3 COMPANY DATA | (4) CONSENT |
|--------------------------------------------|-------------------------------------------------|----------------|-------------|
|                                            |                                                 | Atlas Copeo    |             |
| Website URL<br>https://www.atlascopco.com/ | COMPANY DATA<br>Company name*<br>Qingdao test 3 |                |             |
|                                            | Street*<br>青岛高新技术产业开发区华东部                       | \$800룩         |             |

# 5. Choose Purchase organization and define a Primary purchasing organization, click on Continue

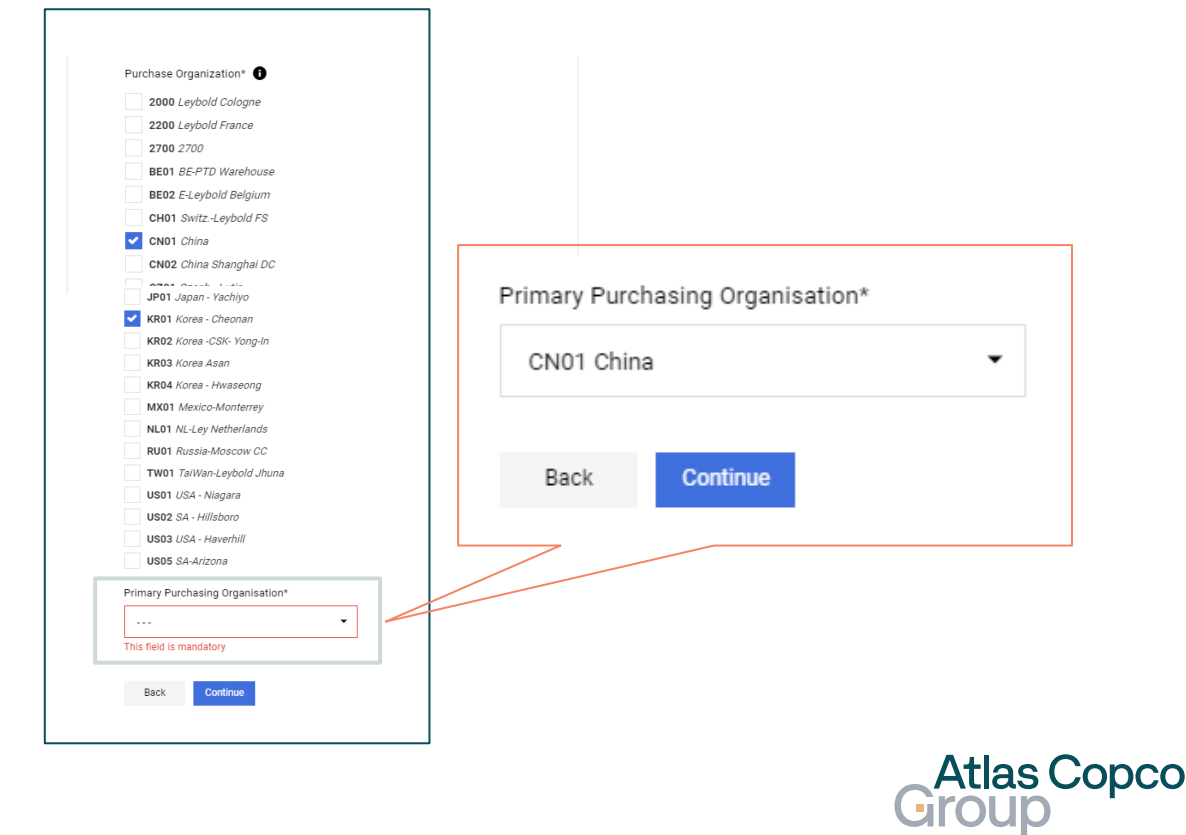

#### **Basic information setting**

After AC Group user send the invitation, the supplier contact will get an invitation email automatically. The contact will need to follow the steps to finish the registration.

#### 6. Accept and Submit

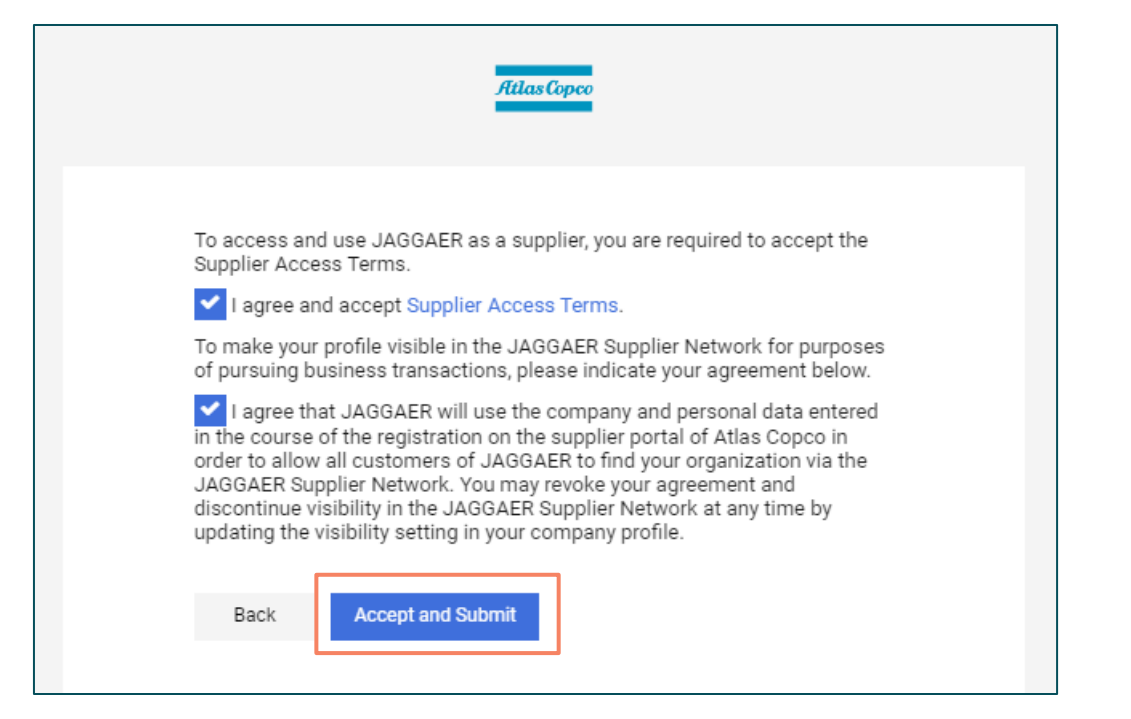

#### 7. Register success confirmation

| Atlas Copco                                                                                                    |
|----------------------------------------------------------------------------------------------------|
| Thank you for registering your company. You will receive an email from your<br>customer confirming your company registration and providing more<br>information about your account.<br>You may now close this window. |

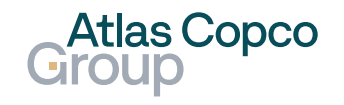

# Login

Atlas Copco Group

#### Supplier Setting up password

- > After registration, supplier will get another auto email to be asked to set up the password
- 1. Click on the link in the email

| [TEST QA] -Thank you for registration with Atlas Copco                                                                                                    |  |
|----------------------------------------------------------------------------------------------------|--|
| NR     no-reply@jaggaer.com          Social State         Social State         Social |  |
| Dear Angie test 3 Ai,                                                                                                    |  |
|                                                                                                    |  |
| Your registration was successful. Thank you for registering at https://acvtdemo.app11.jaggaer.com/portals/acvt/?pp_login=1&cid=46463                                                                                                    |  |
| Your email address is your user name.<br>We found, you have never registered any other Jaggaer customer with this email address and so you will need to set a password.                                                                                                    |  |
| If you'd like to know more about the Jaggaer Supplier Account and what it offers you, please visit https://library.jaggaer.com/supplier/account/                                                                                                    |  |
|                                                                                                    |  |
| NOTE: If you did NOT request this email, please contact jdsupport@jaggaer.com                                                                                                    |  |
| Caution: Do you know this email is safe? Be cautious with links and attachments.                                                                                                    |  |
| Supplier will get an email which will be                                                                                                    |  |
| required to reset the password within 72                                                                                                    |  |
| required to reset the password within 72                                                                                                    |  |
| nours                                                                                                    |  |
|                                                                                                    |  |

# 2. Following the rule and resetting the password

| Se<br>Pa | t JAGGAER Global Identity<br>ssword                   | English US 🔻 |  |
|----------|-------------------------------------------------------|--------------|--|
| ang      | ie.ai@edwardsvacuum.com                               |              |  |
| Nev      | v Password                                            |              |  |
|          |                                                       | Ø            |  |
| Con      | firm Password                                         |              |  |
|          |                                                       | Ø            |  |
| 0        | Minimum of 12 characters                              |              |  |
| Ø        | Must be different from email                          |              |  |
| Ø        | Minimum of 1 special character (not A-Z, a-z, or 0-9) |              |  |
| Ø        | Minimum of 1 number                                   |              |  |
| Ø        | Minimum of 1 lowercase letters                        |              |  |
| Ø        | Minimum of 1 uppercase letters                        |              |  |
|          | Passwords must match                                  |              |  |
| ×        |                                                       |              |  |

#### 3. Password ret successfully

| Password Set Successfully   | 0        |
|-----------------------------|----------|
| Your password has been set. |          |
|                             | Continue |
| 28                          |          |

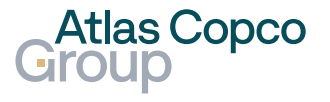

#### Login

> After setting up the password, the supplier contact can login with the supplier portal.

1. Use the link on the email "welcome to Edwards Limited portal"

| Saved to this PC Vards Limited noreply@app.jaggaer.com -<br>Whom:angiehappy123@seznam.cz                                                                                                    | 14. 1. 2025,                                                            |
|----------------------------------------------------------------------------------------------------|-------------------------------------------------------------------------|
| Welcome to Edwards Limited portal                                                                                                    |                                                                         |
| Missing image value for tenantCustomerLogo<br>Dear AAngie qingdao test 5,<br>Welcome to our supplier portal.<br>We decided to use JAGGAER Global credentials to log in to<br>receive another email from JAGGAER to set the password a<br>portal.<br>Here you can find additional information: | o our portal. Therefore, you will<br>and start using it in our supplier |
| Portal home page: link<br>email: anglehappy123@seznam.cz<br>This is an automatic email, please don't reply.                                                                                                    |                                                                         |

# 2. Right-click on the link and open the link in InPrivate window

| for e-mail, attachment or c Open link in new window   ack Move < Mark < S   Move < Mark < S   C   Open link in split screen window   Edwards Limited   Whom:angiehappy123@   Save link as   Missing image value   Dear AAngie qingdao   Welcome to our supp   Welcome to our supp   Welcome to our supp   We decided to use JA   receive another email   portal.   Here you can find adc   Portal home page: link                                                                                                    |                                              | Open link in new tab                  |     |
|----------------------------------------------------------------------------------------------------|----------------------------------------------|---------------------------------------|-----|
| Ack Move • Mark • S   Image: Move • Mark • S   Image: Mark • S   Image: Mark • S <td< td=""><td>for e-mail, attachment or c</td><td>Open link in new window</td><td></td></td<>                                                                                                    | for e-mail, attachment or c                  | Open link in new window               |     |
| ack Move Mark Save   Edwards Limited Image Open link in split screen window   Whom:angiehappy123@ Save link as   Image Save link as   Image Copy link   Image Copy link   Image Add to Collections   Image Share   Image Image   Image Image <td>nak Maya Mark -</td> <td>Ce Open link in InPrivate window</td> <td></td>                                                                                                    | nak Maya Mark -                              | Ce Open link in InPrivate window      |     |
| Edwards Limited Image: Open link as Profile 2   Whom:angiehappy123@ Save link as   Image: Welcome to E Image: Open link as Profile 2   Image: Missing image value Image: Open link as   Image: Missing image value Image: Open Full Page Chat   Image: Open Full Page: Chat Image: Open Full Page Chat   Image: Velcome to our suppi Image: Open Full Page Chat   Image: Velcome to our suppi Image: Open Full Page Chat   Image: Velcome to our suppi Image: Open Full Page Chat   Image: Velcome to our suppi Image: Open Full Page: Chat   Image: Velcome to our suppi Image: Open Full Page: Chat   Image: Velcome to our suppi Image: Open Full Page: Chat   Image: Velcome to our suppi Image: Open Full Page: Chat   Image: Velcome to our suppi Image: Open Full Page: Chat   Image: Velcome to our suppi Image: Open Full Page: Chat   Image: Velcome to our suppi Image: Open Full Page: Chat   Image: Velcome to our suppi Image: Open Full Page: Chat   Image: Velcome to our suppi Image: Open Full Page: Chat   Image: Velcome to our suppi Image: Open Full Page: Chat   Image: Velcome to our suppi Image: Open Full Page: Open Full Page: Open Full   Image: Velcome to our suppi Image: Open Full Page: Open Full   Image: Velcome to our suppi Image: Open Full Page: Open Full   Image: Velcome to our suppi Image: Open Full   Image: Velcome to our suppi Image: Open Full   Image: Velcome to our suppi Ima | ack wove wark s                              | [] Open link in split screen window   |     |
| Whom:angiehappy123@ Save link as   Welcome to E Copy link   Missing image value Add to Collections   Dear AAngie qingdao Missing image value   Velcome to our suppl Share   Welcome to our suppl Image descriptions from Microsoft   Wer decided to use JA Get image descriptions from Microsoft   Fortal home page: link Image descriptions from Microsoft                                                                                                    | Edwards Limited                              | Open link as Profile 2                |     |
| Image Welcome to E       Copy link         Image Wissing image value       Image Add to Collections         Image Chart       Image Chart         Image Velcome to our supply       Image Chart         Image Velcome to our supply       Image Chart         Image Velcome to our supply       Image Chart         Image Velcome to our supply       Image Chart         Image Velcome to our supply       Image Chart         Image Velcome to our supply       Image Chart         Image Velcome to our supply       Image Chart         Image Velcome to our supply       Image Velcome to our supply         Image Velcome to our supply       Image Velcome to our supply         Image Velcome to our supply       Image Velcome to our supply         Image Velcome to our supply       Image Velcome to our supply         Image Velcome to our supply       Image Velcome to our supply         Image Velcome to our supply       Image Velcome to our supply         Image Velcome to our supply       Image Velcome to our supply         Image Velcome to our supply       Image Velcome to our supply         Image Velcome to our supply       Image Velcome to our supply         Image Velcome to our supply       Image Velcome to our supply         Image Velcome to our supply       Image Velcome to our suply      <                                                                                        | Whom:angiehappy123@                          | Save link as                          |     |
| <ul> <li>Add to Collections</li> <li>Add to Collections</li> <li>Add to Collections</li> <li>Share</li> <li>Open Full Page Chat</li> <li>Get image descriptions from Microsoft</li> <li>Inspect</li> <li>Portal home page: link</li> <li>email: angiehappy123@seznam.cz</li> </ul>                                                                                                    | 🖾 Welcome to E                               | 😔 Copy link                           |     |
| Missing image value Dear AAngie qingdao Welcome to our suppl We decided to use JA receive another email portal. Here you can find adc Portal home page: link email: angiehappy123@seznam.cz                                                                                                    |                                              | Add to Collections                    | (F) |
| Welcome to our suppl       Image Open Full Page Chat         We decided to use JA       Image descriptions from Microsoft         receive another email       Get image descriptions from Microsoft         portal.       Image descriptions from Microsoft         Here you can find add       Image descriptions from Microsoft         Portal home page:       Image descriptions         email:       angiehappy123@seznam.cz                                                                                                    | Dear AAngie qingdao                          | 🖻 Share                               |     |
| receive another email       Get image descriptions from Microsoft         portal.       Inspect         Portal home page:       Inspect         email:       angiehappy123@seznam.cz                                                                                                    | Welcome to our suppl<br>We decided to use JA | Open Full Page Chat                   |     |
| Here you can find add Inspect<br>Portal home page: link<br>email: angiehappy123@seznam.cz                                                                                                    | receive another email portal.                | Get image descriptions from Microsoft | •   |
| email: angiehappy123@seznam.cz                                                                                                    | Here you can find add                        | □ Inspect                             |     |
|                                                                                                    | email: angiehappy123(                        | Dseznam.cz                            |     |
| This is an automatic email, please don't reply.                                                                                                    | This is an automatic er                      | nail, please don't reply.             |     |

Login

> After setting up the password, the supplier contact can login with the supplier portal.

3. Fill in contact email address and click on Next

| Log In                         | English 👻 |
|--------------------------------|-----------|
| Atlas Copco<br>Group           |           |
| Portal Username                |           |
| angiehappy123@seznam.cz        |           |
|                                | Next      |
| Register now                   |           |
| Email address is the username. |           |

4. Input password and click on Login

| Login Using JAGGAE   | R Global Identi | ty English US ▾  |
|----------------------|-----------------|------------------|
| Email                |                 |                  |
| angiehappy123@seznam | .cz             |                  |
| Password             |                 | Forgot Password? |
|                      |                 | Ø                |
|                      | Login           |                  |

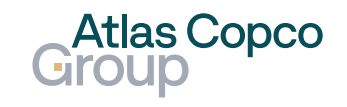

#### Login

> After setting up the password, the supplier contact can continue with login.

5. It requires a one-time code for security: Click on send to Email -> click on Login

| One-Time Code Delive                                                                                                    | ery Method                                  |             | English US 👻 |
|----------------------------------------------------------------------------------------------------|---------------------------------------------|-------------|--------------|
| Select a method to receive a On<br>be used to verify your identity.<br>Send to Email Address on<br>Use a Mobile Authenticato | e-Time Code. Th<br>Record<br>or Application | s code will |              |
|                                                                                                    | Login                                       |             |              |
|                                                                                                    | Back                                        |             |              |

#### 6. Copy the one-time code received in the 7. Enter the verify code and Submit email

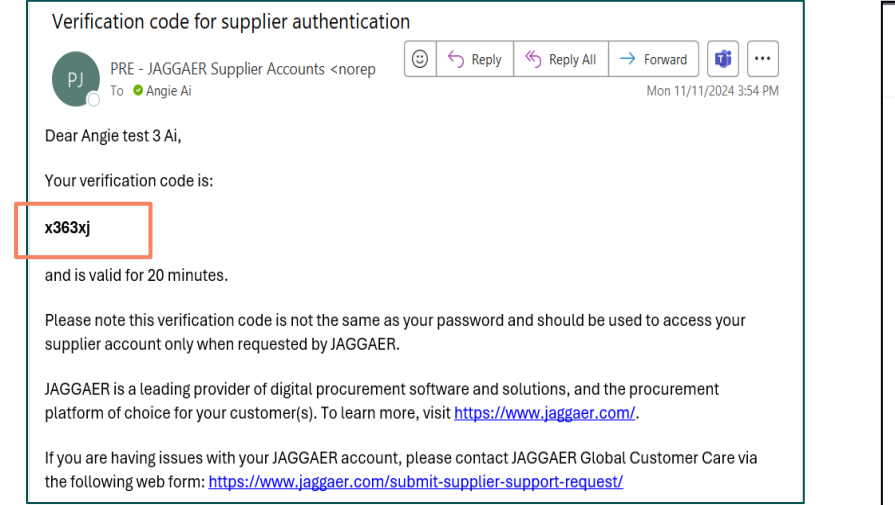

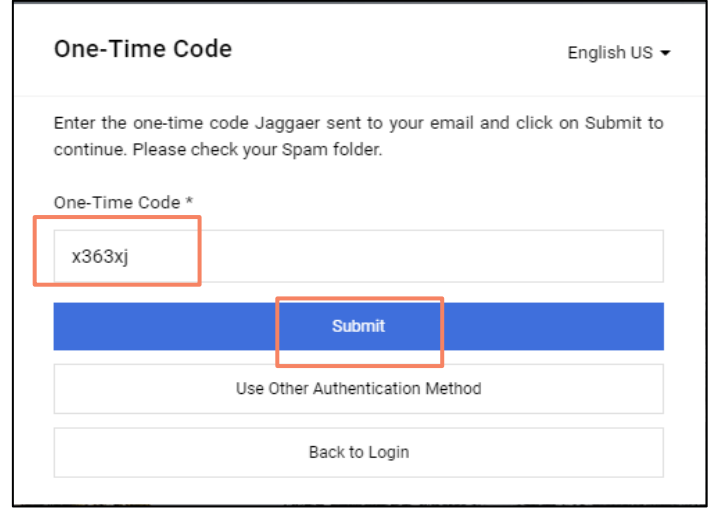

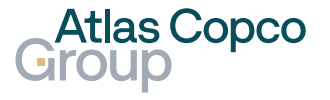

Login

- > After setting up the password, the supplier contact can continue with login.
  - 8. Land in supplier portal dashboard

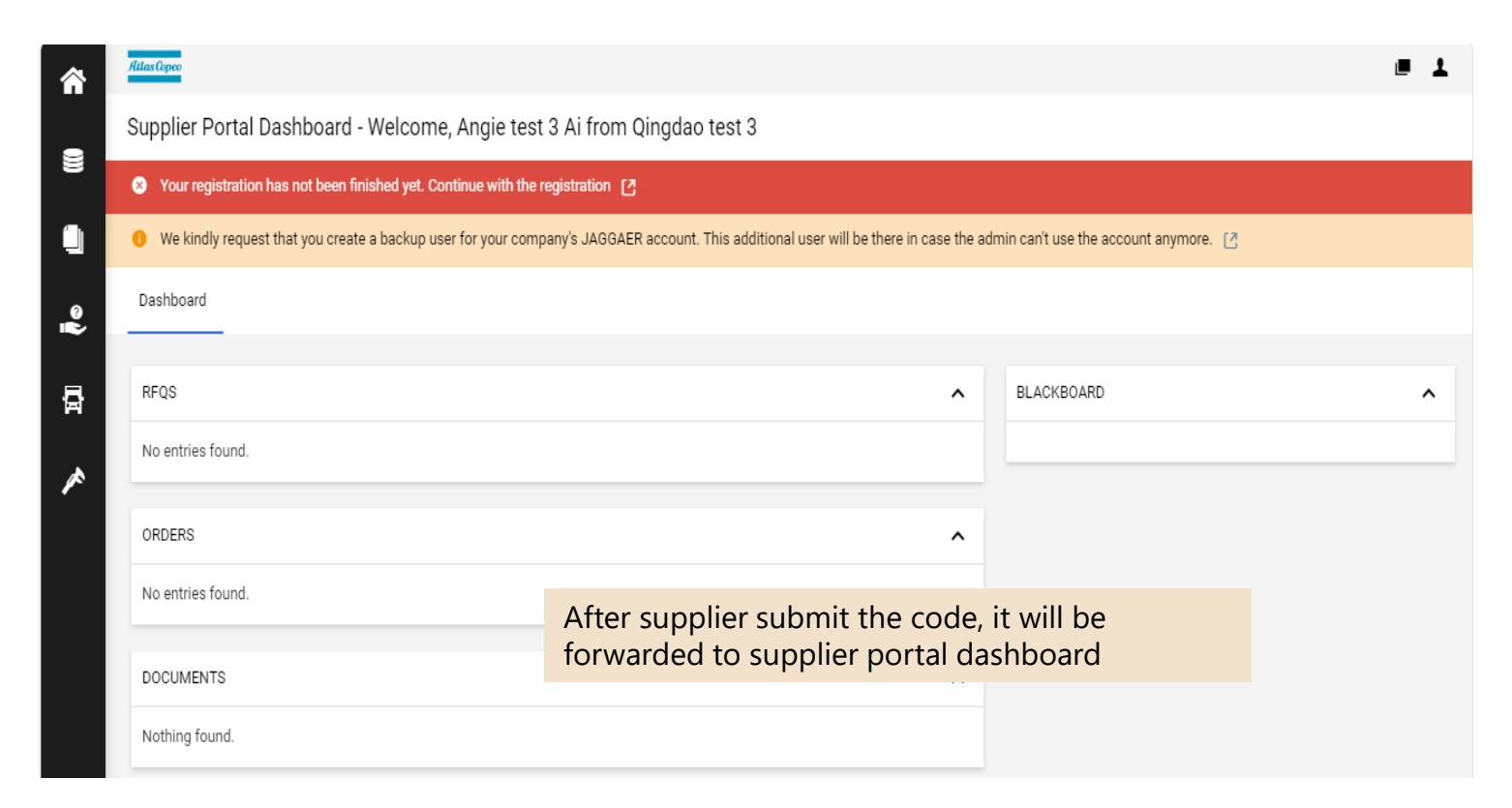

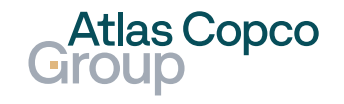

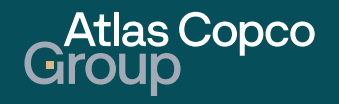

#### Supplier register with full information

- > After supplier login, the supplier will be required to continue with the registration.
  - 1. Click on the icon **[2]** to fill in company profile

| â | AttanCopeo                                                                                             |                                   |                                       | ■ 1 |
|---|----------------------------------------------------------------------------------------------------|-----------------------------------|---------------------------------------|-----|
|   | Supplier Portal Dashboard - Welcome, Angie test 3 Ai from Qingdao test 3                               |                                   |                                       |     |
| 8 | S Your registration has not been finished yet. Continue with the registration                          |                                   |                                       |     |
| ٩ | We kindly request that you create a backup user for your company's JACCAER account. This additional us | er will be there in case the admi | in can't use the account anymore. [2] |     |
| 2 | Dashboard                                                                                              |                                   |                                       |     |
|   |                                                                                                    |                                   |                                       |     |
| 뮵 | RFQS                                                                                                   | ^                                 | BLACKBOARD                            | ^   |
| * | No entries found.                                                                                      |                                   |                                       |     |
| ſ | ORDERS                                                                                                 | ^                                 |                                       |     |
|   | No antrias found                                                                                       |                                   |                                       |     |
|   | No entres tound.                                                                                       |                                   |                                       |     |
|   | DOCUMENTS                                                                                              | ^                                 |                                       |     |
|   | Nothing found.                                                                                         |                                   |                                       |     |
|   |                                                                                                    |                                   |                                       |     |
|   | ACTIONS                                                                                                | ^                                 |                                       |     |
|   | There is no data to be shown.                                                                          |                                   |                                       |     |

2. Double check company information, add VAT code and click on Agree

| Llas Copee               |                                                    |                                                                                                    |                                                                                                 | <b>■ 1</b> |            |   |
|--------------------------|----------------------------------------------------|----------------------------------------------------------------------------------------------------|-------------------------------------------------------------------------------------------------|------------|------------|---|
| legistration - Base Data |                                                    |                                                                                                    | $\leftarrow$                                                                                    | Continue   |            |   |
| 1 DATA                   | (2) CONTACTS                                       | (3) CATEGORIES                                                                                                    | (4) PROFILE                                                                                     |            |            |   |
| company Data Bank Data   |                                                    |                                                                                                    |                                                                                                 |            |            |   |
|                          |                                                    |                                                                                                    |                                                                                                 |            |            |   |
| ]                        | ✓ COMPANY DATA                                     |                                                                                                    |                                                                                                 |            |            |   |
|                          | Company name*                                      |                                                                                                    |                                                                                                 |            |            |   |
|                          | Qingdao test 3                                     |                                                                                                    |                                                                                                 |            |            |   |
|                          |                                                    |                                                                                                    |                                                                                                 |            |            |   |
|                          | Street*                                            |                                                                                                    |                                                                                                 |            |            |   |
| L                        | 青岛高新技术产业升                                          | 友区华东路800号                                                                                                    |                                                                                                 |            |            |   |
| Company Data Bar         | DATA                                               | 2 contacts 3                                                                                                    | CATEGORIES                                                                                      | PROFILE    |            |   |
|                          | VAT                                                | code                                                                                                    |                                                                                                 |            |            |   |
|                          | 91                                                 | 370222591283013F                                                                                                    |                                                                                                 |            |            |   |
|                          | _                                                  | number                                                                                                    |                                                                                                 |            |            |   |
|                          | Tax                                                |                                                                                                    |                                                                                                 |            |            |   |
|                          | Tax                                                |                                                                                                    |                                                                                                 |            |            |   |
|                          | Tax i                                              | number 1 🚯                                                                                                    |                                                                                                 |            |            |   |
|                          | Tax                                                | number 1 🕕                                                                                                    |                                                                                                 |            |            |   |
|                          | Tax Tax                                            | number 1 ①                                                                                                    | Supplier Network for                                                                            |            |            |   |
|                          | Tax i<br>Tax<br>To make y<br>purposes<br>screement | number 1 🕑<br>our profile visible in the JAGGAER<br>of pursuing business transactions<br>below:                                 | Supplier Network for<br>please indicate your                                                    |            | - Atlas Co |   |
|                          | Tax<br>Tax<br>To make y<br>purposes<br>soreemen    | number 1<br>our profile visible in the JAGGAEB<br>of pursuing business transactions<br>below<br>larger that JAGGAER will use th | Supplier Network for<br>, please indicate your<br>e company and personal<br>registration on the |            | Atlas Co   | p |

#### Supplier register with full information

> After supplier login, the supplier will be required to continue with the registration.

3. Click on Bank Data on the same page to add the bank account

| <b>^</b> | Atlas Copco<br>Group |               |                         |                                           |              |   | <b>■ 1</b> |
|----------|----------------------|---------------|-------------------------|-------------------------------------------|--------------|---|------------|
| _        | Bank Account         | ts            |                         |                                           | $\leftarrow$ | + | Continue   |
|          | _                    | 🗸 DATA        | (2) CONTACTS            | 3 CATEGORIES                              | (4) PROFILE  |   |            |
|          | Company Data         | Bank Data     |                         |                                           |              |   |            |
| •        |                      | $\overline{}$ |                         |                                           |              |   |            |
| 뮵        |                      |               |                         |                                           |              |   |            |
| *        |                      |               |                         |                                           |              |   |            |
|          |                      |               | No bank account<br>+ Ad | te have been entered ye<br>d Bank Account |              |   |            |

#### 4. Fill in information required

| 合     | Group           |                           |        | ≡ ±  |
|-------|-----------------|---------------------------|--------|------|
| _     | Account Details |                           | Cancel | Save |
| -<br> |                 | Do you have an IBAN?*     |        |      |
| 뮵     |                 | IBAN                      |        |      |
| ~     |                 | Country of the Bank*      |        |      |
|       |                 | Account Number*           |        |      |
|       |                 |                           |        |      |
|       |                 | Bank Code                 |        |      |
|       |                 | Bank Branch Code          |        |      |
|       |                 |                           |        | 62   |
|       |                 | Beak Key / routing number |        | Φ    |

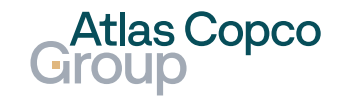

#### Supplier register with full information

> After supplier login, the supplier will be required to continue with the registration.

5. Fill in Account Holder and Financial Institute, then click on Save to continue.

| <b>~</b> | Group           |                                                        |             |    |
|----------|-----------------|--------------------------------------------------------|-------------|----|
|          | Account Details |                                                        | Cancel Save |    |
| 8        |                 |                                                        |             |    |
|          |                 | Assessment Manufacet                                   |             |    |
| 0        |                 | Qingdao Test                                           |             |    |
|          |                 | Financial Institute*                                   |             |    |
| a'       |                 | VISA                                                   |             |    |
| ~        |                 | City of the Bank                                       |             |    |
|          |                 |                                                        |             |    |
|          |                 | Currency                                               |             |    |
|          |                 | CNY: Chinese Yuan / CNY 🔶                              |             |    |
|          |                 | SWIFT BIC                                              |             |    |
|          |                 |                                                        |             |    |
|          |                 | Bank Account Files                                     |             | e2 |
|          |                 | Drag and Drop files or Browse                          |             | Φ  |
|          |                 |                                                        |             |    |
|          |                 | It's also possible to attach the                       |             |    |
|          |                 | Bank Account files                                     |             |    |
|          |                 |                                                        |             |    |
|          |                 | It's also possible to attach the<br>Bank Account files |             |    |

6. Active the bank information and be waiting for AC user's approval

| ~        | Group     |                    |                  |                       |                    |                    |            |         | <b>■</b> 1 |
|----------|-----------|--------------------|------------------|-----------------------|--------------------|--------------------|------------|---------|------------|
| -        | Bank Acc  | ounts              |                  |                       |                    |                    |            | ← +     | Continue   |
| -        |           | ⊘ □                | ATA              | <li>2 CONTACTS</li>   | 3                  | CATEGORIES         | 4          | PROFILE |            |
|          | Company D | ata Bank           | Data             |                       |                    |                    |            |         |            |
| <u>م</u> | 🚯 Ple     | ase activate the t | oggle of the ban | k accounts in the lis | st, which you want | to share with this | customer   |         |            |
| ā        | Activate  | Status             | Account Nu       | Account Hol           | Financial Ins      | IBAN               | Bank Accou |         |            |
| *        |           | INACTIVE           | 1245646          | Qingdao Test          | VISA               |                    |            |         |            |
|          |           |                    |                  | 45646                 | Qingdao Te         | st VISA            | ared a     |         |            |
|          |           | tick               | cet in A         | C Group               | user sic           | le                 |            |         |            |
|          |           |                    |                  |                       |                    |                    |            |         |            |
|          | •         | ACT                |                  | 2456-86               | Qin                | pdao Test          | VISA       |         |            |
|          |           | Aft                | er AC G          | roup use              | er side a          | pprove             | the        |         |            |

ticket, it will turn to Active in Supplier

portal

Atlas Copco

#### Supplier register with full information

 $\blacktriangleright$  After supplier login, the supplier will be required to continue with the registration.

7. Back to Company Data page -> Click agree -> Click 8. Add and Set up the contact for each role continue Add New Contact Cancel Save Registration - Contacts Registration - Base Data 📿 DATA 2 CONTACTS (3) CATEGO CONTACT PERSO Click on Add new contact Assigned Roles 1 DATA (2) CONTACTS (3) CATEGORIES (4) PROFILE Salutation Ma. Supplier Profile Certificates Bank Confirmation Request For Ouotation Company Data Bank Dat **First name** AngieR1 To make your profile visible in the JAGGAER Supplier angie.ai@e angie.ai@edwa angie.ai@ei Network for purposes of pursuing business transactions Last name lease indicate your agreement below LTVD General Manage Deliver Call Off Orders A that JAGGAER will use the company ersonal data entered in the course of th Mobile Ai Angle test 3 Ai Angle test 3 Ai Angle test 3 registration on the supplier portal of Atlas angle,al@ + 86-CN If the role does not require Copco in order to allow all customers of JAGGAER to find your organization via the E-Mail Quality Documents Pure Complaints Finance JAGGAER Supplier Network. You may revoke the portal access, leave this your agreement and discontinue visibility in angie.ai@edwardsvacuu the JAGGAER Supplier Network at any time by inactivity updating the visibility setting in your company Ai Angie test 3 Portal Access profile. Click on Edit icon Add New Contact Cancel 10. Select the contact for each role CONTACT PERSON Ma ı First name Assian Company Roles AngieR1 If the role requires the REQUEST FOR QUOTATION upplier Profile BANK CONFIRMATION Last name upplier Profile ertificates portal access, activity the Certificates Name\* ank Confirmati 43 43 - EdwardsTech Vac Eng Qdo C lequest For Quot Bank Confirmatio - Ai, Angie test 3 Mobile access and click on Admin leliver Call Off equest For Quotatio A, AngieT1 (2204257 - Qingdao test 3 + 86-CN CN01 - China 🖉 Inders Deliver Cell Off A, AngieT2 (2204258 - Qingdao test 3) permissions(Mandatory) Quality E-Mail Name\* A, AngieT3 (2204259 - Qingdao test 3 locuments Pi Click on search icon to set up roles, annie al@edwardsv - A, AngieT Duality omplaints inance Documenta Pure click on Save for each setting up Portal Access Complaints Cancel Save inance Indirect Orders Supplier Admin It will require to select the Company code & Cancel Save Purchase Organization for Request For Atlas Copco Quotation & Orders & Quality 18 Footer

9. Fill in information required and click on Save

#### Supplier register with full information

> After supplier login, the supplier will be required to continue with the registration.

| Registration - Contacts                       |   |                                    |              |    | $\leftarrow$                                  | Ø      | Add New Contact                 | Back              | Continue |
|-----------------------------------------------|---|------------------------------------|--------------|----|-----------------------------------------------|--------|---------------------------------|-------------------|----------|
|                                               | ( | 🕑 data                             | 2 CONTAC     | TS | (3) CATEGORIES                                | (4) PR | DFILE                           | l                 |          |
| Assigned Roles Contacts                       |   |                                    |              |    |                                               |        |                                 |                   |          |
| Supplier Profile                              | ø | Certificates                       |              | /  | Bank Confirmation                             | ø      | Request Fo                      | or Quotatior      | n 🥒      |
| Ai Angie test 3<br>angie.ai@edwardsvacuum.com |   | Ai Angie test 3<br>angie.ai@edward | lsvacuum.com |    | Ai Angie test 3<br>angie.ai@edwardsvacuum.com | ı      | A AngieT1<br>angie.ai@edw       | ardsvacuum.c      | om       |
| Deliver Call Off                              | ø | Orders                             |              | /  | Quality                                       | ø      | Documents                       | s Pure            | ø        |
| A AngieT3<br>angie.ai@edwardsvacuum.com       |   | A AngieT1<br>angie.ai@edward       | lsvacuum.com |    | A AngieT2<br>angie.ai@edwardsvacuum.com       | n      | Ai Angie test 3<br>angie.ai@edw | }<br>ardsvacuum.c | om       |
| Complaints                                    | 1 | Finance                            |              | /  | Indirect Orders                               | Ø      | Self Billing                    |                   | ø        |
| Ai Angie test 3<br>angie.ai@edwardsvacuum.com |   | Ai Angie test 3<br>angie.ai@edward | İsvacuum.com |    | A AngieT1<br>angie.ai@edwardsvacuum.com       | 1      | A AngieT1<br>angie.ai@edw       | ardsvacuum.c      | om       |

11. After set up for each role -> Click on continue

#### 12. Set up Categories -> Click on continue

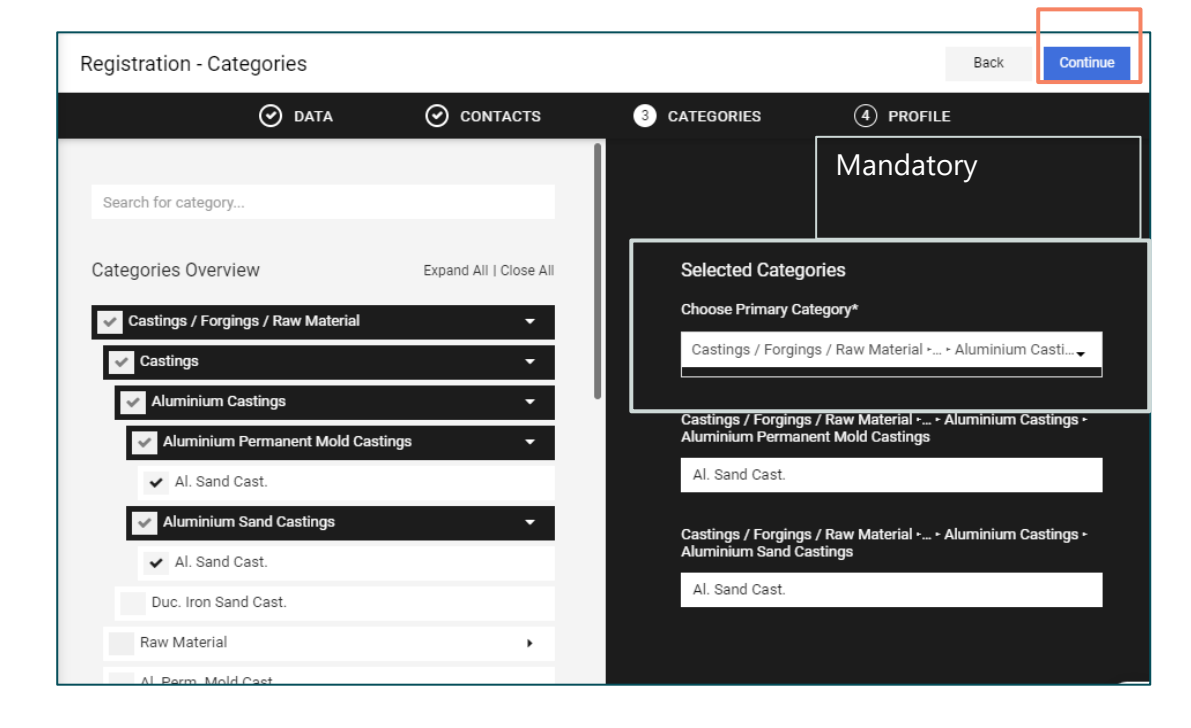

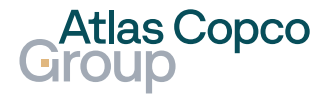

#### Supplier register with full information

> After supplier login, the supplier will be required to continue with the registration.

13. Next step is to complete the supplier profile, fill in all mandatory fields required, click on **Save** and **Publish** to publish the profile, click on Ok to confirm

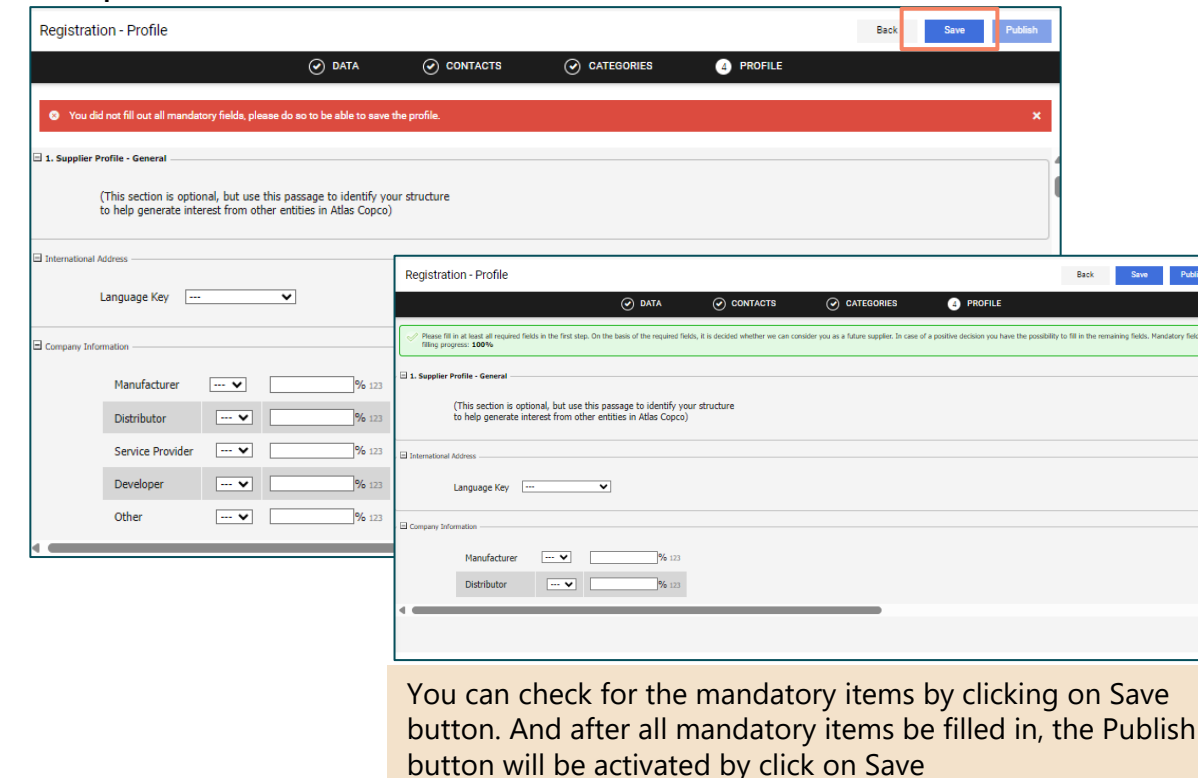

14. After publish it will be forwarded to the supplier portal dashboard. Supplier will need to be waiting for AC Group purchasing organization's approval

| Aldas Coper                                                              |                         |                                     | <b>=</b> 1              |  |  |  |  |  |  |
|--------------------------------------------------------------------------|-------------------------|-------------------------------------|-------------------------|--|--|--|--|--|--|
| Supplier Portal Dashboard - Welcome, Angie test 3 Ai from Qingdao test 3 |                         |                                     |                         |  |  |  |  |  |  |
| Please fill out remaining profile information                            |                         |                                     |                         |  |  |  |  |  |  |
| We kindly request that you create a backup user for your company's JAG   | GAER account. This addi | tional user will be there in case t | the admin can't use the |  |  |  |  |  |  |
| Dashboard                                                                |                         |                                     |                         |  |  |  |  |  |  |
|                                                                          |                         |                                     |                         |  |  |  |  |  |  |
| RFQS                                                                     | ^                       | BLACKBOARD                          | ^                       |  |  |  |  |  |  |
| No entries found.                                                        |                         |                                     |                         |  |  |  |  |  |  |
| ORDERS                                                                   | ^                       |                                     |                         |  |  |  |  |  |  |
| No entries found.                                                        |                         |                                     |                         |  |  |  |  |  |  |

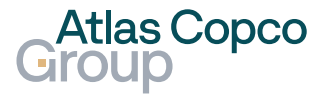

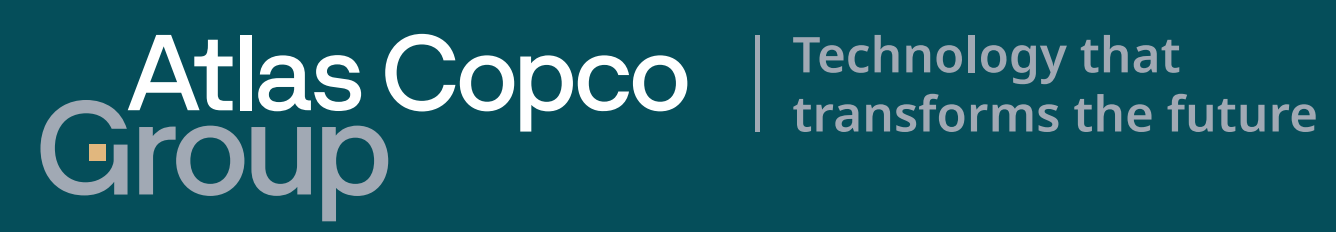